## Pinning an engagement question to your poll

08/12/2025 2:27 pm EDT

To pin a question means to ensure that it is the first engagement question seen by any respondent who visits a particular target. Pinning questions relevant to a site or article's theme improves the response rate.

You can link to a specific engagement question using the poll unit admin tool.

- 1. Sign in to the InsightStore. The login page is at https://insightstore.civicscience.com/login.
- 2. Search the InsightStore's question list for the question you want to ask and navigate to its details page. An example URL is https://insightstore.civicscience.com/questions/573903/results/profile.
- 3. Extract the question ID from the URL, i.e., 573903.
- 4. Go to the page on your site where the poll unit resides and scroll to its location.
- 5. Click the gear icon in the lower right corner of the poll unit to reveal the editable menu:

| n to Western or Eastern :<br>h an ailment? |
|--------------------------------------------|
|                                            |
| • X                                        |
| Question 😨                                 |
|                                            |
| Positioning 2<br>Reposition                |
| Modes 🕢                                    |
| Draft OFF Readonly OFF                     |
| ▼ \$                                       |
|                                            |

6. Click on Ask a Question and then Use an Existing Question.

| CIVI                                                                                                    | Cyn's Sites                                            | Current Question | Ask a Question | Pinned Questions | InsightStore <sup>™</sup> → | <u>Logout</u> |  |  |
|----------------------------------------------------------------------------------------------------|--------------------------------------------------------|------------------|----------------|------------------|-----------------------------|---------------|--|--|
| С                                                                                                    | Create a New Question Use an Existing Question         |                  |                |                  |                             |               |  |  |
| Find a Question                                                                                                    |                                                        |                  |                |                  |                             |               |  |  |
| E                                                                                                    | Enter the ID or text of an existing question to search |                  |                |                  |                             |               |  |  |
| Question Usage Type   Page-Level Engagement   Featured only on this web page, a contextual question is a great way to encourage participation   General Engagement   Interesting questions capture the attention of your audience wherever this widget appears   Submit |                                                        |                  |                |                  |                             |               |  |  |
| © 2                                                                                                    | © 2025 CivicScience ®                                  |                  |                |                  |                             |               |  |  |

- 7. In the *Find a Question* text box, enter the question ID from step 1. Select *Page-Level Engagement* or *General Engagement* and click *Submit*.
- 8. Refresh the page where the poll unit resides, and you should see the pinned question.

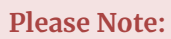

- Only engagement questions can be pinned, as pinning value or profile questions could skew their results
- The question must be visible to the current target
- A respondent who has already answered the pinned question or who is not in the segment to which the question was deployed will not see the pinned question